# **Huiswerk Linux: Apache login**

In veel gevallen zijn de bestanden welke via Apache gepubliceerd worden privacy-gevoelig. Alleen bepaalde gebruikers zouden ze mogen zien. De opdracht voor deze week is: stel de website van je downloads-map zodanig in, dat alleen bepaalde bezoekers mogen inloggen.

## **Over Apache authentificatie**

Apache beschikt over een eigen mechanisme voor gebruikersbeheer. Het is dus mogelijk om, naast de bestaande Linux-gebruikers, meerdere Apache-gebruikers aan te maken. Deze gebruikers worden per web-site in een eigen bestand bijgehouden en zijn niet geldig als Linux-login.

Qua veiligheid heeft dit grote voordelen. Indien hackers via *packet-sniffing* of *keyboard-sniffing* een wachtwoord achterhalen, is de toegang. alleen beperkt tot de betreffende web-site. Om in te loggen op je Linux server zijn de Apache logins waardeloos.

## Het sudo mechanisme

Het configureren van Apache doen we namens de *root* gebruiker. We moeten daarom tijdelijk inloggen als Administrator (*root*).

### Cygwin gebruikers

Sudo voor Cygwin gebruikers: rechts-klik op het icoon van de Cygwin terminal, en kies voor **Als administrator uitvoeren**.

### Andere Linux gebruikers

Sudo voor de overige Linux-gebruikers (*Ubuntu*, *Debian*, *Mint*, etc): start een terminal met de toetsencombinatie **<Ctrl><Alt>- T** We gebruiken het commando *sudo* om in te loggen met het *su* (become Super User) commando. Daardoor blijven we ingelogd:

sudo su

## Apache mod\_auth

Apache is georganiseerd in zogenaamde *modules*. Deze modules kunnen worden geactiveerd (*meegecompileerd*<sup>1</sup>). Apache authentificatie is geregeld in de module *mod\_auth*. Om te controleren of deze module is geactiveerd gebruiken we het programma *apachectl* (Apache Control):

#### apachectl -M

Je ziet de volgende (ingekorte) lijst:

```
Loaded Modules:
 core_module (static)
 so_module (static)
 log_config_module (static)
 alias_module (shared)
 auth_basic_module (shared)
 authz_core_module (shared)
 authz_host_module (shared)
 authz_user_module (shared)
 autoindex_module (shared)
 deflate_module (shared)
dir_module (shared)
 env_module (shared)
 filter_module (shared)
mime_module (shared)
 negotiation_module (shared)
```

<sup>&</sup>lt;sup>1</sup> Compileren is het omzetten van broncode naar voor machines leesbare code. Het resultaat is een *executable binary*, beter bekend onder de naam 'computerprogramma'.

We zien dat mod\_basic\_auth (vetgedrukt) geactiveerd is. Dit ziet er goed uit.

## Apache gebruiker toevoegen

Om ervoor te zorgen dat we niet steeds het volle pad naar Apache moeten intypen, gaan we naar de locatie van de Apache configuratiebestanden. Dit wordt in de Apache-wereld de *ServerRoot* genoemd. We doen dit met het commando *cd*.

## **Cygwin gebruikers**

In een Cygwin distributie staan de Apache configuratiebestanden in */etc/httpd*. Zorg ervoor dat je in die directory staat:

### Andere Linux gebruikers

De Apache configuratiebestanden van andere Linux distributies (*Ubuntu*, *Debian*, *Suze*, etc.) staan in */etc/apache2*.

cd /etc/httpd

cd /etc/apache2

Eerst maken we een leeg bestand voor de gebruikers-database aan. Dit doen we met het *touch* commando. Door een punt (".") voor de bestandsnaam te zetten geven we aan dat het een verborgen bestand moet worden:

#### touch .htpasswd

Nu kunnen we de nieuwe gebruiker toevoegen. Dit doen we met het programma htpassword:

#### htpasswd -b .htpasswd daniel 0000

Met de optie b (batch mode) geven we aan dat we ook het wachtwoord op de command-line willen ingeven. De eerste parameter is de bestandsnaam van de zoëven aangemaakte database. De tweede is de naam van de nieuwe gebruiker. De derde het wachtwoord. Uiteraard moet je als wachtwoord iets anders dan 0000 verzinnen.

## Apache configureren

Om ervoor te zorgen dat we niet steeds het volle pad naar Apache moeten intypen, gaan we naar de locatie van de Apache configuratiebestanden. We doen dit met het commando *cd*.

### **Cygwin gebruikers**

In een Cygwin distributie staan de Apache configuratiebestanden in */etc/httpd*. Zorg ervoor dat je in die directory staat:

cd /etc/httpd

### Andere Linux gebruikers

De Apache configuratiebestanden van andere Linux distributies (*Ubuntu*, *Debian*, *Suze*, etc.) staan in */etc/apache2*. Ga in de map *sites-enabled* staan:

cd /etc/apache2/sites-enabled

Voor het instellen van Apache authentificatie op onze *Downloads* web-site gaan we het configuratiebestand wijzigen. Dit doen we met de *vi* editor:

#### vi downloads.dimension.conf

Let op: dimension is de host-naam van mijn machine. Gebruik hier de naam van jou eigen machine.

Ga naar het einde van het bestand met het commando (hoofdletter) **G**. Je zou ongeveer de volgende regels moeten kunnen zien. Ga op de *Options* regel staan en toets **o** (open) om een regel toe te voegen. Je staat nu in de *INSERT* modus. Geef dan de vetgedrukte regels in:

```
<VirtualHost dimension>
DocumentRoot "/home/daniel/Downloads"
</VirtualHost>
<Directory "/home/daniel/Downloads">
Options Indexes
AuthName "Mijn Downloads"
AuthType Basic
AuthUserFile .htpasswd
Require valid-user
```

</Directory>

*AuthName* is de titel van de website waar men moet inloggen. Dit wordt ook wel de *realm* genoemd. *AuthType* is het type authentificatie. Op dit moment zijn alleen *Basic* en *Digest* mogelijk. *AuthUserFile* geeft aan waar de gebruikers-database te vinden is. Met *Require* geef je aan welke gebruikers mogen inloggen op *Mijn Downloads*.<sup>2</sup>

Toets nu **<Esc>** om uit de *INSERT* modus te komen en sla het bestand op met de commando's w (write) en q (quit):

:wq

Het configuratiebestand is nu gewijzigd en je bent terug op de Linux command-line.

## **Configuratie testen**

Om te kijken of Apache goed is geconfigureerd, kunnen we de configuratie testen. Dit doen we met het *apachectl* (Apache Control) programma:

#### apachectl-t

Met de optie *t* (test) kunnen we een lijst met alle geconfigureerde websites tonen. De output ziet er ongeveer alsvolgt uit:

```
Processing config directory: /etc/httpd/*.conf
Processing config file: /etc/httpd/downloads.dimension.conf
[Sun Jun 26 14:01:46 2016] [alert] httpd: Could not determine the server's fully qualified
domain name, using 10.0.20.22 for ServerName
Syntax OK
```

## Het hoera-moment

Eerst moet Apache de nieuwe instellingen laden. Daarvoor moeten we Apache herstarten:

#### service apache restart

Open nu een browser, zoals *Safari* of *FireFox* of *Internet Explorer* en geef de volgende URL in:

#### http://dimension

Let op: vul in plaats van *dimension* de naam van je eigen machine in. Je zou nu het scherm rechts moeten kunnen zien:

| 🕹 Mozilla Firefox               |                                                                                                    |                |          |
|---------------------------------|----------------------------------------------------------------------------------------------------|----------------|----------|
| Bestand Beyjerken Beejd G       | eschiedenis Blądwijzers Egtra Help                                                                                                    |                |          |
| 🔇 🗩 - C 🗙 🏠                     | 📽 🚺 http://downloads.mijnlaptop/                                                                                                    | → × 🛃 × Google | P        |
| 8 Google                        | 📧 🗘 Laden 🔯 🔶                                                                                                    |                | -        |
|                                 |                                                                                                    |                |          |
| Auth                            | enticatie vereist                                                                                                    |                |          |
| Get                             | http://downloads.mitriketop verzosit om een gebruikersnaam en vestitwoord. De webs<br>Trifn Dawnloads"<br>ruikersmann:<br>Wachtwoord:<br>OK Arnukeren | ike meldt:     |          |
|                                 |                                                                                                    |                |          |
| Wachten on downloads.minlanton. | -                                                                                                    |                | <b>.</b> |

<sup>&</sup>lt;sup>2</sup> Meer info over Apache authentificatie kun je vinden op je eigen web-site: http://apache.localhost/manual/mod/core.html#authname

#### **Huiswerk opsturen**

Zoals gewoonlijk kun je de opdracht aftekenen door mij een e-mail te sturen. Dit doe je met een pijpleiding tussen de commando's *history* en *email*. Zorg dat het onderwerp van de e-mail tussen aanhalingstekens staat:

#### apachectl -t 2>&1 | email -s "Apache Login" docent@localhost

Als er geen foutmelding verschijnt, is de e-mail correct verstuurd.

#### Administrator uitloggen

We hebben onze Windows *Downloads* map onder een aparte domeinnaam, maar we zijn nog steeds ingelogd als Administrator (*root*).

Geef tot slot **<Ctrl>-D** om de Administrator uit te loggen.

## **Problemen oplossen**

Kijk bij problemen altijd in het Apache fout-log. Dit doe je met de *tail* commando. Je krijgt dan de laatste 10 regels van het Apache fout-log te zien.

#### **Cygwin gebruikers**

De logbestanden op een Cygwin systeem staan in de */var/log/httpd* directory.

tail /var/log/httpd/error\_log

**Andere Linux gebruikers** 

De logbestanden op andere Linux systemen staan in de */var/log/apache2* directory.

tail /var/log/apache2/error.log